### การใช้งาน CISCO JABBER

1. การโทรออก และรับสาย

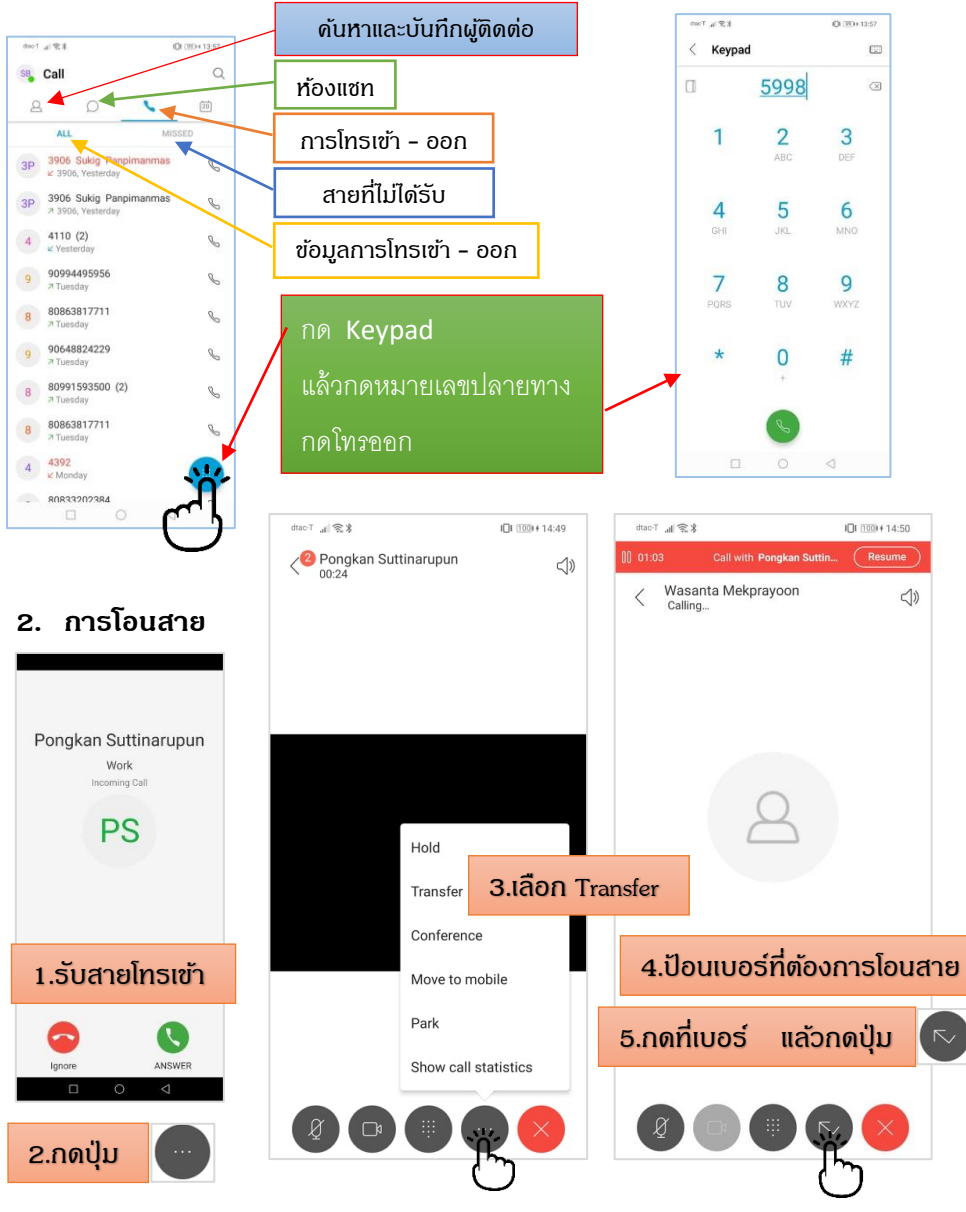

จัดทำโดย ฝ่ายโครงสร้างพื้นฐานและบริการคอมพิวเตอร์ ศูนย์คอมพิวเตอร์ ติดต่อสอบถามและแจ้งปัญหาการใช้งาน โทร. **5998 , 4786** 

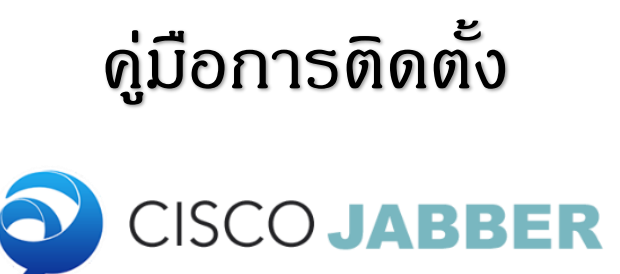

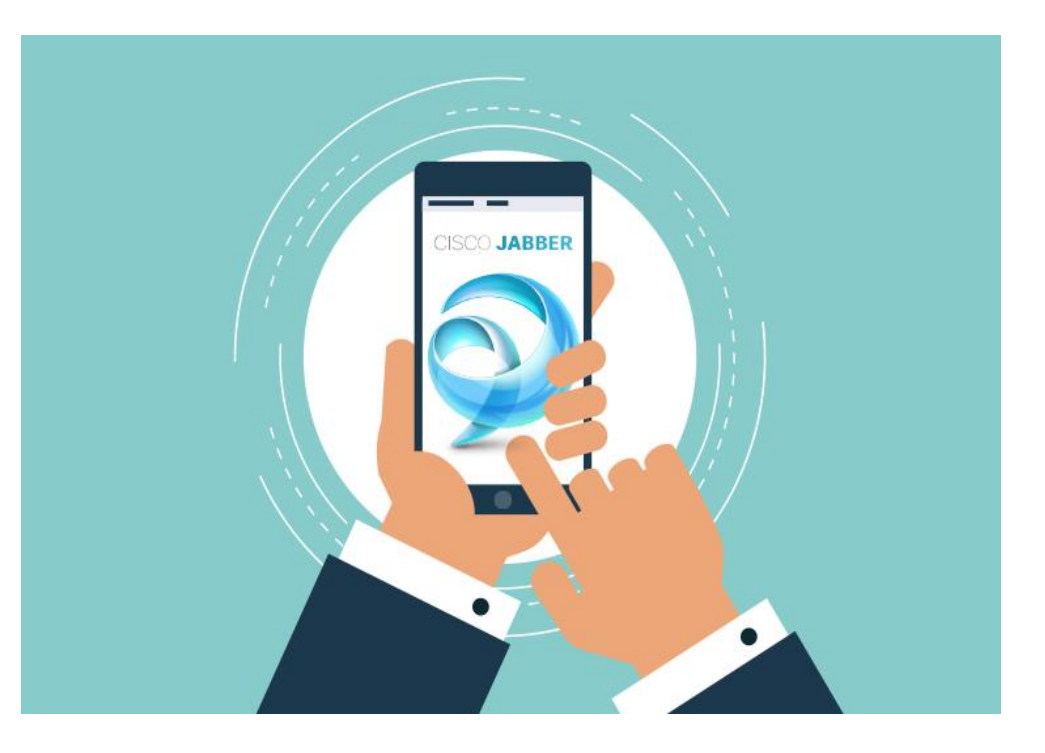

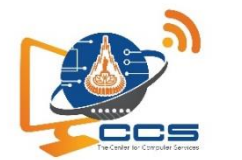

ศูนย์คอมพิวเตอร์ มหาวิทยาลัยเทคโนโลยีสุรนารี CCS ONE STOP SERVICE

# กาธติดตั้งใช้งานของ Cisco Jabber สำหรับ Mobile ( Android , IOS )

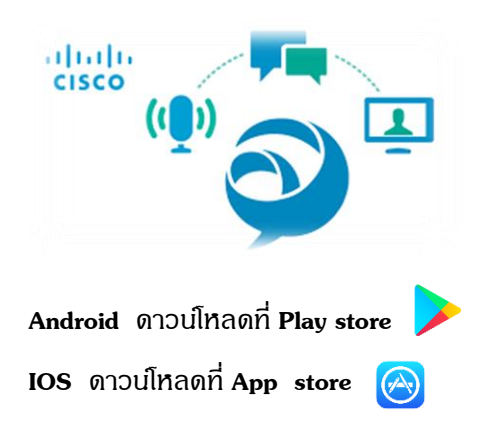

### ແລ້ວກຳກາຣติดตั้งโปຣແกຣມ Cisco Jabber

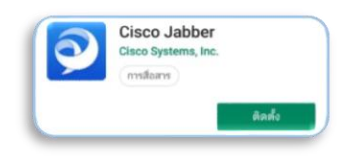

- เปิดโปรแกรม Cisco Jabber ขึ้นมา
  1.1 กด ACCEPT
  1.2 สไลด์ภาพไปทางขวา 3 ครั้ง
- 1.3 กด GET STARTED
- 2. เลือก **อนุญาต**

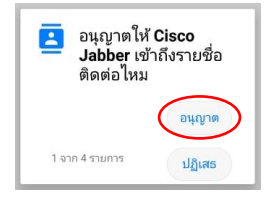

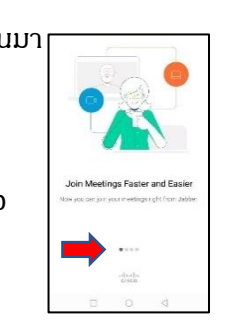

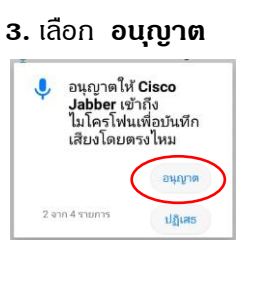

## 4. เลือก อนุญาต

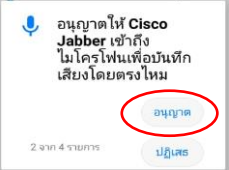

#### 5. เลือก อนุญาต

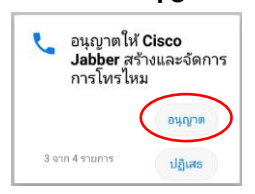

#### 6. ເລືອກ ອບຸญາສ ອບຸญາສໃห້ Cisco Jabber ເນົ່າຄັ້งรูปภาพ ໄฟส์มีเดียและ ไฟล์บัน อุปกรณ์ของคุณไหม อนุญาต 4 ชาก 4 รายการ ปฏิเศธ

7. เลือก **อนุญาต** 

ລະເວັນດາຈະນີ້ອັນແນດເທອຊີ້ໃห้เหมาะสมหรือ ໃນ? ລະບຸດາຈະໃຫ້ແລນ Cisco. Jabber ອາກາຣເອື່ອມສາລປູ ໃນເນື່ອນແລ້ຍເກລີ້ມ? ກາຣາກ່າເອ່າເນື້ອາຈຈະໃຫ້ຫລັດຈານ ແນສເຄລີ້ມາກກວ່າປາສີ 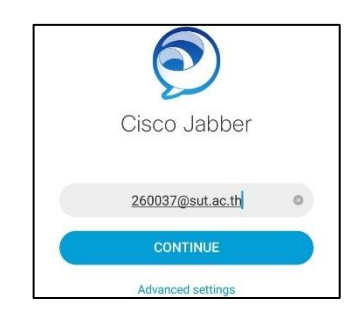

9. มี Pop-up Verify certificate ขึ้นมา ให้กด **CONTINUE** 

 10. กรอกรทัสผ่าน(รทัสเดียวกันกับ e-mail) แล้วเลือก SIGN IN

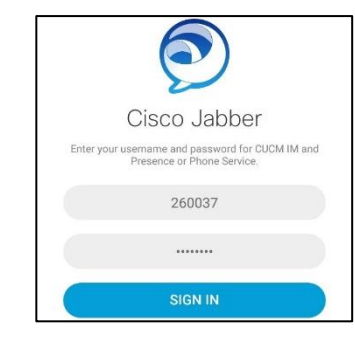

11. มี Pop-up Verify certificate ขึ้นมา จำนวน 3 ครั้ง ให้กด **CONTINUE** 

มี Pop-up กามการใช้สแกนลายนิ้วมือ
 หรือไม่ กด **OK**

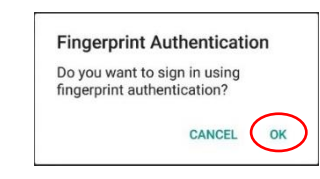

#### 13. กด **DONE**

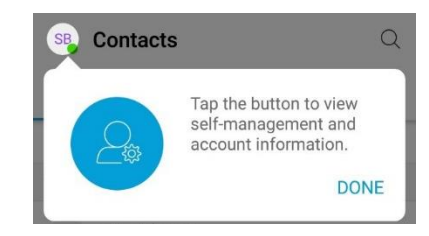

## 14. การติดตั้งแล้วเสร็จ พร้อมใช้งาน

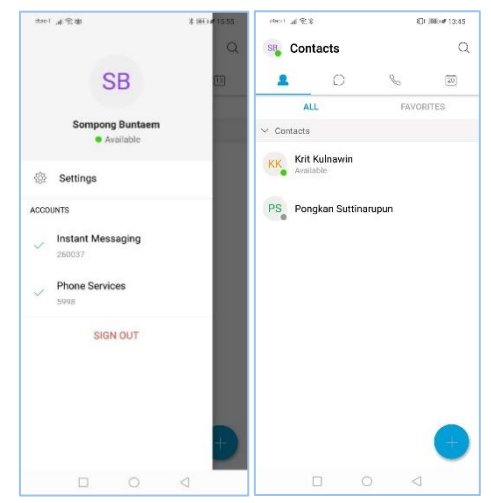

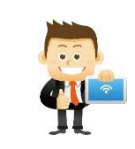

\*\*\*การใช้งาน ต้องเปิด Cisco Jabber 오 เพื่อให้ทำงาน Background Process ที่ อุปกรณ์โทรศัพท์เดลื่อนที่ของตนเอง\*\*\*